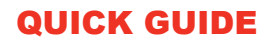

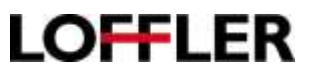

## Konica Minolta i-Series- Changing Paper Type in the Trays

At the copier, on the copy screen, select Paper:

| Ready to Copy |              |        |        |        |             | A Long Annual Annual |         |                                                                                                    |
|---------------|--------------|--------|--------|--------|-------------|----------------------------------------------------------------------------------------------------|---------|----------------------------------------------------------------------------------------------------|
| ·LP open      | ry Recoluty. | _      | _      |        | -           |                                                                                                    | 1       | States In the                                                                                                    |
|               | Cargood      |        |        |        | 1           | 2                                                                                                    | 3       |                                                                                                    |
|               |              |        |        |        | 4           | 5                                                                                                    | 6       |                                                                                                    |
|               |              |        |        |        | 7           | 8                                                                                                    | 9       | 00                                                                                                    |
|               |              |        |        |        | 0           | 0                                                                                                    |         | 0.0                                                                                                    |
|               |              |        |        |        | _           |                                                                                                    | ,       | -                                                                                                    |
| -             | ar d         | m      |        | 1.1    |             | hDal                                                                                                    | R.      | (finant)                                                                                                    |
| Techtron      | Bun          | D##    | ALE    | 100.0% | HEAder-TSRA |                                                                                                    | De Aus  | funter2                                                                                                    |
| Disgine Type  | Ques         | (based | Page 1 | , and  | i           | -                                                                                                    | Destroy | Concession of the local division of the local division of the loca |

- 1. Select the Tray/Drawer to change.
- 2. Select Change Tray Setting to change the paper type.

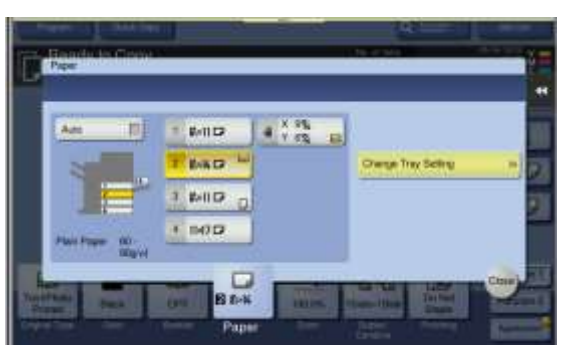

3. The right side of this menu is the size, on the left is where to set paper type.

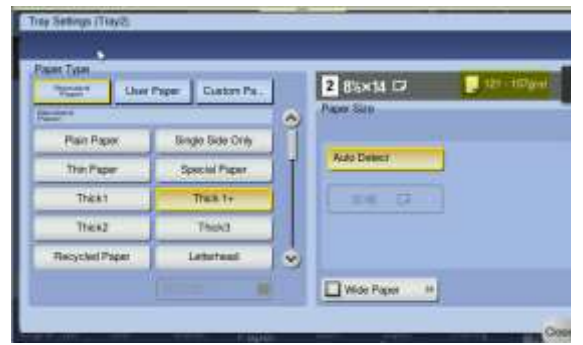

4. Choose the appropriate paper type and press close.

\*\*The weight range in the top right will change, depending on the type selected (weights in grams per square meter can usually be found on the paper package).